# Inscris-TOI

### **Guide pour les parents**

Année scolaire 2023-2024

21 février 2023

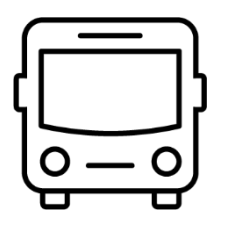

Service de l'organisation et du transport scolaire

Centre de services scolaire Marie-Victorin Québec 🄹 🔹

### Table des matières

Accès à la console d'admission Création d'un compte Page principale de la console Inscription de son enfant Processus de sélection Répondre à une admission Demande pour les projets pédagogiques particuliers Demande de choix-école et demande de choix-école extraterritoriale Demande pour les élèves de 4 ans

### SOUTIEN AUX PARENTS AVEC INSCRIS-TOI

Soutien aux parents et aux utilisateurs des écoles, contactez le service de l'organisation et du transport scolaire (SOTS) à <u>organisation\_scolaire@csmv.qc.ca</u>.

Inscrire dans l'objet du courriel : « Type de la demande - nom, prénom de l'élève ».

L'inscription dans un programme contingenté doit se faire en deux étapes, l'étape d'admission et l'étape d'inscription. Peu importe si votre enfant est admis dans la console Inscris-TOI, vous devrez procéder à une inscription officielle à l'école qui l'a admis.

### Accès à la console d'admission

C'est désormais dans cette console que toutes demandes parmi les offres de service suivantes doivent être signifiées.

- Projet pédagogique particulier (PPP) du primaire
- Projet pédagogique particulier (PPP) du secondaire
- Maternelle 4 ans
- Passe-Partout
- Maternelle 4 ans classe spécialisée
- Demande de choix-école (DCE) et demande de choix-école extraterritoriale (DCEE) du primaire
- Demande de choix-école (DCE) et demande de choix-école extraterritoriale (DCEE) du secondaire

Le lien pour accéder à la console d'inscription Inscris-TOI est :

#### https://admission\_ppp.csmv.qc.ca/login

Le lien est accessible à partir du site internet du Centre de services scolaire Marie-Victorin et il est également disponible via le portail Mozaïk, dans la tuile orange « Ressources », sous Centre de services scolaire.

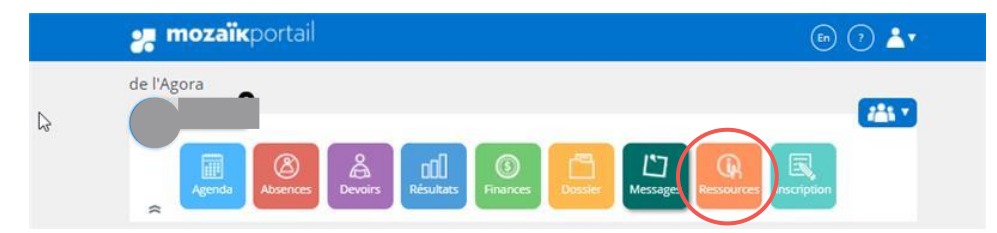

Lors d'une première connexion, cliquer sur « Création de compte ».

|                                                                                              | Connexion                                                                                                    | Création de compte |
|----------------------------------------------------------------------------------------------|----------------------------------------------------------------------------------------------------|--------------------|
| La période d'inscription pour les projets pédagogiques particuliers est fen<br>été envoyées. | mée et les réponses ont                                                                                                    |                    |
| La période d'inscription pour les élèves de 4 ans est du 31 janvier                          | au 30 avril 2022.                                                                                                    |                    |
| Courriel exemple@domaine.com                                                                 |                                                                                                    |                    |
| Mot de passe Mot de passe                                                                    |                                                                                                    |                    |
| Connexion                                                                                    |                                                                                                    |                    |
| Première visite? Commencez par créer un compte                                               |                                                                                                    |                    |
| Creation de compte                                                                           |                                                                                                    |                    |
|                                                                                              | Course       version 20         Matter de passe       Version 20         Course       Matter passe         Course       Matter passe         Course       Matter passe         Course       Matter passe |                    |

### Création d'un compte

Le parent qui se crée un compte sera responsable du suivi de l'inscription. Un élève ne peut être lié qu'à un seul parent. L'adresse courriel devra être valide tout au long du processus.

Pour que la demande se relie avec le dossier scolaire de votre enfant, l'adresse courriel doit être l'une de celles utilisées par l'école de votre enfant.

| Québec 🔡                            |                                                                  |                                  |    | Connexion | Création de compte |
|-------------------------------------|------------------------------------------------------------------|----------------------------------|----|-----------|--------------------|
|                                     |                                                                  | Messa                            | ge |           |                    |
| Inscription<br>Identification du re | ipondant (parent ou tuteur)                                      |                                  |    |           |                    |
| Prénom*                             |                                                                  | Nom*                             |    |           |                    |
| Lien avec<br>Fenfant*               | Choisir 👻                                                        |                                  |    |           |                    |
| Courriel*                           | Utiliser votre adresse courriel qui figure au dossier de l'élève | Confirmation du<br>courriel*     |    |           |                    |
| Mot de passe*                       |                                                                  | Confirmation du<br>mot de passe* |    |           |                    |
|                                     | Vuller entre le tente d'Assesse QOPENNEP Raticelle Raticelle     |                                  |    |           |                    |
|                                     | Soumettre                                                        |                                  |    |           |                    |

Compléter le formulaire et cliquer sur « Soumettre ».

Après la création du compte, retourner à la page d'accueil. Saisir votre courriel et votre mot de passe et sélectionner « Connexion » pour accéder à la page d'accueil de la console.

## Page principale de la console

| Québec 🔡                | ≡      |              |                  |                                                                                   |                    |                       |        |         |          | Bonjour | , test11 test11   | Déconnexion     |
|-------------------------|--------|--------------|------------------|-----------------------------------------------------------------------------------|--------------------|-----------------------|--------|---------|----------|---------|-------------------|-----------------|
| Demandes     Programmes | Den    | nande        | es d'admi        | ssion                                                                             |                    |                       |        |         |          |         |                   |                 |
| A Mon compte            | Inscri | ire un élève | $\triangleright$ |                                                                                   |                    |                       |        |         |          |         |                   |                 |
| Aide                    |        |              |                  |                                                                                   |                    |                       |        |         |          |         |                   | X T             |
|                         | Nom    | de l' 🍸      | Prénom d 🝸       | Program 🝸                                                                         | École de I 🔻       | État de la 🔻          | Tour T | Motif T | Répondre | Éditer  | Details           | Supprimer       |
|                         | test11 |              | test11           | Adrien-<br>Gamache -<br>Maternelle 4 ans<br>(Service pour les<br>élèves de 4 ans) | Adrien-<br>Gamache | En demande            | 1      |         |          |         | Details           | A               |
|                         | test12 |              | test12           | D'Iberville -<br>Passe-Partout<br>(Service pour les<br>élèves de 4 ans)           | D'Iberville        | Programme<br>Invalide | 1      |         |          | Éditer  | Details           | Supprimer .     |
|                         | н      | < 1 R        | age 1 de 1       | ► H 10 •                                                                          | éléments par pa    | ige                   |        |         |          |         | Afficher les iten | ns 1 - 2 de 2 🐧 |

Pour créer une nouvelle inscription, cliquer sur « Inscrire un élève ».

Après la création de votre demande, sur la page principale s'affichent les demandes créées. Pour l'instant, l'état de vos demandes sera « En demande », mais éventuellement ces états seront modifiés lors du processus de sélection.

Pendant la période d'ouverture, vous pouvez :

- « Éditer » pour modifier vos choix et leur ordre de préférence (si plus d'un choix possible).
- « Supprimer » pour supprimer la demande d'admission incluant tous les choix de programmes effectués. Pour ne retirer qu'un seul choix de programme, cliquer sur Éditer et sélectionner « Aucun choix de programme ».

### Inscription de son enfant

| Bienve                                                   | nue sur la console Inscris-Toi du Centre de<br>services scolaire Marie-Victorin                                                                                    |
|----------------------------------------------------------|----------------------------------------------------------------------------------------------------|
| scription                                                |                                                                                                    |
| Période d'insc                                           | ription                                                                                                    |
| Sélectionne                                              | er 🔻                                                                                                    |
| Identification de<br>Code permanent                      | l'élève<br>Informations partielles Sans informations                                                                                                    |
| Veuillez saisir le con<br>ABCD12345<br>Le code permanent | se permanent de votre enfant*<br>678<br>(composé de 4 lettres et 8 chiffres) peut êve trouvé sur le bulletin scolaire ou dans Mozaik Portail sur la tuile Dossier. |
|                                                          |                                                                                                    |

Sélectionner la période d'inscription (l'offre de service) pour laquelle vous voulez déposer votre demande. Selon la période d'inscription, il peut y avoir jusqu'à 3 façons de débuter sa demande :

 Avec Code permanent: Le code permanent (composé de 4 lettres et 8 chiffres) se situe sur le bulletin scolaire ou encore sur le portail Mozaïk en choisissant la tuile dossier.

|            | 🚒 mozaïkportail | 📼 🖓 📥     |
|------------|-----------------|-----------|
| <u>∫</u> ≉ | de l'Agora      | essources |

• Avec Informations partielles: Saisir le nom, prénom et la date de naissance.

| Identification de | l'élève                 |                   |
|-------------------|-------------------------|-------------------|
| Code permanent    | Informations partielles | Sans informations |
| Prénom*           |                         |                   |
| Nom*              |                         |                   |
| Date de naissance | (AAAA-MM-JJ)*           |                   |
|                   |                         |                   |
| Soumettre         |                         |                   |

 Avec Sans informations: Saisir toutes les informations sur le formulaire de l'élève. Si votre enfant fréquente notre Centre de services scolaire, nous relierons la demande à son dossier scolaire ultérieurement.

Lorsque l'adresse courriel au dossier scolaire est la même que pour votre compte *Inscris*-TOI et que les données d'identification sont valides, le formulaire sera prérempli avec ses informations dans des cases grisées.

| Identification de l'élève                            |                                                                                                    |                                |  |
|------------------------------------------------------|----------------------------------------------------------------------------------------------------|--------------------------------|--|
| Veuillez saisir le code<br>permanent de votre enfant |                                                                                                    | Date de naissance (AAAA-MM-JJ) |  |
| Prinom                                               |                                                                                                    | Norm                           |  |
| Identification du répondant                          | (parent ou tuteur)                                                                                                    |                                |  |
| L'adresse a été trouvée dans la base                 | de doornée du centre de services scolaires                                                                                                    |                                |  |
| Établissement scolaire actu                          | el                                                                                                    |                                |  |
| École fréquentée<br>présentement                     | secondaire de l'Agora                                                                                                    |                                |  |
| Nom de l'enseignant(e)                               | and the second second s |                                |  |

#### Autrement, le message suivant apparaîtra :

L'information de l'enfant semble incorrecte ou ne correspond pas à un enfant dans notre système. Essayer de faire une demande avec Informations partielles d'abord, sinon passer à une demande Sans informations.

Si vous n'avez pas fait d'erreur, mais que ça ne fonctionne toujours pas, sélectionner « Sans informations » pour remplir une demande.

### **SÉLECTION DES PROGRAMMES DÉSIRÉS**

Sélectionner le niveau scolaire de l'an prochain puis indiquer l'école et le programme désirés.

Pour les demandes de projets pédagogiques particuliers, indiquer jusqu'à quatre choix de programmes placés selon votre ordre de préférence. Pour ne choisir seulement qu'un, deux ou trois programmes, sélectionner « Aucun choix de programme » pour les autres choix. Chaque programme est associé à l'école à laquelle il est donné.

| Niveau scolaire de<br>l'an prochain | Choisir | •  |
|-------------------------------------|---------|----|
| Premier choix                       |         |    |
| Choix de l'école                    | Choisir | *  |
| Demande                             | Choisir | ~  |
| Url                                 |         |    |
|                                     |         |    |
| Deuxième choix                      |         |    |
| Choix de l'école                    | Choisir |    |
| Demande                             | Choisir | *  |
| Url                                 |         |    |
|                                     |         |    |
| Troisième choix                     |         |    |
| Choix de l'école                    | Choisir | •  |
| Demande                             | Choisir | Ψ. |
| Url                                 |         |    |
|                                     |         |    |
| Quatrième choix                     |         |    |
| Choix de l'école                    | Choisir | Ŧ  |
| Demande                             | Choisir | •  |
| Url                                 |         |    |
|                                     |         |    |

Cliquer ensuite sur Enregistrer pour compléter votre demande. Elle s'affichera sur la page d'accueil d'Inscris-Toi comme étant En demande – État initial.

#### **TRAITEMENT DES DEMANDES SELON LE SECTEUR**

Pour certains types de demandes, la console détermine si vous faites partie du secteur de l'école désirée et si vous habitez sur le territoire du Centre de services scolaire Marie-Victorin. Les élèves du secteur du programme sont d'abord priorisés. Si des places sont toujours disponibles, la sélection se fera parmi les élèves habitant sur le territoire du Centre de services scolaire qui ne sont pas dans le secteur du programme et finalement parmi les élèves demeurant hors du territoire du Centre de services scolaire. Vous ne pouvez soumettre qu'une seule demande hors-secteur ou une seule demande hors-territoire.

#### ORDRE DE PRIORITÉ DES DEMANDES

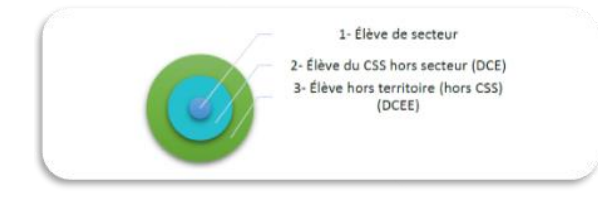

### **INSCRIPTION LORSQUE LE DOSSIER SCOLAIRE N'EST PAS LIÉ**

Compléter le formulaire avec les informations demandées, certaines informations pourraient être préremplies si la console a réussi à lier le dossier scolaire de votre enfant. **Si votre adresse ne figure pas dans la liste déroulante**, vous pouvez cliquer sur Entrer l'adresse manuellement si adresse non trouvée. Par contre, lors d'une saisie manuelle d'adresse, pour les types de demandes qui priorisent un secteur distinct au Centre de services scolaire, la console ne peut déterminer si l'adresse appartient au secteur : votre demande sera considérée hors-secteur.

|                                                                                                    | Bienvenue s                                                                                                    | ur la console Inscris-Toi d                                                                 | lu Centre de servio                                             | es scolaire N          | /arie-Victorin                       |  |
|----------------------------------------------------------------------------------------------------|----------------------------------------------------------------------------------------------------|---------------------------------------------------------------------------------------------|-----------------------------------------------------------------|------------------------|--------------------------------------|--|
| Inscription                                                                                                    |                                                                                                    |                                                                                             |                                                                 |                        |                                      |  |
| Identification de l'élève                                                                                                    |                                                                                                    |                                                                                             |                                                                 |                        |                                      |  |
| Prénom*                                                                                                    |                                                                                                    |                                                                                             | Nom*                                                            |                        |                                      |  |
| Date de naissance (AAAA-<br>MM-JJ)*                                                                                                    | aaaa-mm-jj                                                                                                    |                                                                                             |                                                                 |                        |                                      |  |
| Identification du réponda                                                                                                    | ant (parent ou tuteur)                                                                                                    |                                                                                             |                                                                 |                        |                                      |  |
| Prénom*                                                                                                    |                                                                                                    |                                                                                             | Nom*                                                            |                        |                                      |  |
| Lien avec l'enfant*                                                                                                    | Choisir 🗸                                                                                                    |                                                                                             |                                                                 |                        |                                      |  |
| Courriel*                                                                                                    |                                                                                                    |                                                                                             | Confirmation du courriel*                                       |                        |                                      |  |
| Mot de passe*                                                                                                    |                                                                                                    |                                                                                             | Confirmation du mot de                                          |                        |                                      |  |
|                                                                                                    |                                                                                                    |                                                                                             | passe                                                           |                        |                                      |  |
|                                                                                                    |                                                                                                    |                                                                                             |                                                                 |                        |                                      |  |
| Entrer l'adrez<br>Numéro civique (saisir<br>en premier)<br>Saisissez le nom de votre<br>rue pour trouver votre<br>adresse*                                                                                                    | sse manuellement si adresse r                                                                                                    | ion trouvée                                                                                 |                                                                 | Tous les<br>« * » doiv | champs avec un<br>vent être remplis. |  |
| Entrer l'adre<br>Numéro civique (saisir<br>en premier)<br>Saisissez le nom de votre<br>rue pour trouver votre<br>adresse*                                                                                                    | sse manuellement si adresse r                                                                                                    | ion trouvée                                                                                 |                                                                 | Tous les<br>« * » doiv | champs avec un<br>vent être remplis. |  |
| Entrer l'adres<br>Numéro civique (salisi<br>en premier)<br>Saisissez le nom de votre<br>rue pour trouver votre<br>adresse*<br>Téléphone à la maison*                                                                                                    | sse manuellement si adresse r<br>123-456-7890                                                                                                    | ion trouvée                                                                                 | Cettulaire                                                      | Tous les<br>« * » doiv | champs avec un<br>vent être remplis. |  |
| Entrer l'adres<br>Numéro civique (ailair<br>en premier)<br>Salsissez le nom de votre<br>rue pour trouver votre<br>adresse*<br>Téléphone à la maison*<br>Téléphone à la maison                                                                                                    | sse manuellement si adresse r<br>123-456-7890<br>123-456-7890                                                                                                    | ion trouvée                                                                                 | Cellulaire<br>Poste                                             | Tous les<br>« * » doiv | champs avec un<br>vent être remplis. |  |
| Entrer l'adres<br>Numéro civique (alair<br>en premier)<br>Salisisez Le nom de votre<br>rue pour trouver votre<br>adresse*<br>Téléphone à la maison*<br>Téléphone au travail<br>Établissement scolaire ac                                                                           | sse manuellement si adresse r<br>123-456-7890<br>123-456-7890<br>123-456-7890                                                                                                    | ion trouvée                                                                                 | Cellulaire<br>Poste                                             | Tous les<br>« * » doiv | champs avec un<br>vent être remplis. |  |
| Entrer l'adres<br>Numéro civique (alair<br>en premier)<br>Salisisez le nom de votre<br>rue pour trouver votre<br>adresse*<br>Téléphone à la maison*<br>Téléphone au travail<br>Établissement scolaire ac<br>Est-ce que votre enfant fréq<br>de service                             | sse manuellement si adresse r<br>123-456-7890<br>123-456-7890<br>123-456-7890<br>ttuel<br>uente une école du Centre<br>es acolaire Marie-Victorin?                                                     | on trouvée                                                                                  | Cellulaire<br>Poste                                             | Tous les<br>« * » doiv | champs avec un<br>vent être remplis. |  |
| Entrer l'adres<br>Numéro cirique (salisi<br>en premier)<br>Salisissez le nom de votre<br>rue pour trouver votre<br>adresse*<br>Téléphone à la maison*<br>Téléphone à la maison*<br>Téléphone au travail<br>Établissement scolaire ac<br>Est-ce que votre enfant fréq<br>de service | sse manuellement si adresse r<br>123-456-7890<br>123-456-7890<br>123-456-7890<br>ttuel<br>usente une école du Centre<br>es scolaire Marie Victorin7<br>équentée présentement*                          | O Oui O Non, autre école  Non, aucune Entrez le nom de l'école et le centre de services sco | cello fréquentée aire de votre enfant                           | Tous les<br>« * » doix | champs avec un<br>vent être remplis. |  |
| Entrer l'adres Numéro Civique (tailsi en premier) Salistese le nom de votre rue pour trouver votre adresse* Téléphone à la maison* Téléphone à u travail Établissement scolaire ac Est-ce que votre enfant fréq de servic Ecole fré Participation à u                              | sse manuellement si adresse r<br>123-456-7890<br>123-456-7890<br>123-456-7890<br>tuel<br>uente une école du Centre<br>es scolaire Marie-Victorin?<br>équentée présentement*<br>n programme particulier | Ion trouvée                                                                                 | Cettulaire<br>Poste<br>icole fréquentée<br>aire de votre enfant | Tous les<br>« * » doiv | champs avec un<br>vent être remplis. |  |

### DEMANDES HORS DES PÉRIODES D'INSCRIPTION POUR LA RÉCEPTION DES DEMANDES

Consulter la section spécifique à chacune des périodes d'inscriptions pour savoir comment faire une demande pour une période d'inscription spécifique.

### CRITÈRES D'ADMISSION DES PROGRAMMES OU SERVICES

Chaque programme ou offre de service possède ses propres critères d'admission et de sélection. Pour certains programmes, le bulletin scolaire de l'année scolaire précédente, des examens, des auditions ou le dépôt de document peut aussi être nécessaire afin que la demande soit admissible.

Lire attentivement le courriel que vous recevrez après la création de la demande.

### Processus de sélection

Chaque programme ou offre de service classera en rang tous les élèves selon ses critères de sélection.

Les parents seront avisés par courriel de la réponse pour chaque demande. Voici les possibilités de réponse :

- ADMIS : Il figure parmi les élèves admis de l'école. Le parent devra alors CONFIRMER ou DÉCLINER cette admission <u>dans le délai imparti</u>. Une fois ce délai écoulé, nous considérerons alors l'admission comme <u>DÉCLINÉE</u>. Le cas échéant, il ne participera pas aux autres tours de sélection, peu importe que l'admission soit confirmée ou déclinée.
- EN ATTENTE : L'élève est mis sur la liste d'attente. Si des élèves admis déclinent leur admission, les responsables du programme admettront alors les prochains élèves placés en liste d'attente. Cette admission pourrait avoir lieu jusqu'au début de l'année scolaire.
- NON ADMIS : L'élève n'est pas admis par l'école, le motif est indiqué.
- DÉPART : Annulation d'une demande pour un désistement ou pour une demande qui n'est pas nécessaire.

Pour les places libérées par les élèves ayant décliné, des courriels d'admission seront envoyés parmi les élèves en attente selon le classement en rang effectué lors de la sélection. Votre rang sur la liste d'attente sera visible à côté de votre demande et peut varier selon le nombre d'élèves avant votre enfant.

Après la sélection des élèves du secteur, s'il reste des places disponibles, les élèves hors secteur seront admis selon les critères du programme. Ce seront ensuite les élèves hors territoire qui seront sélectionnés. Les élèves ayant présenté des demandes hors délai, seront considérés dans le même ordre après les élèves hors territoire.

Prendre note que les élèves en attente peuvent être admis à tout moment jusqu'à la rentrée scolaire prochaine. Si le parent a déjà confirmé une place dans un programme du même type pour le même enfant, il pourra choisir de conserver cette place ou d'accepter la nouvelle place qui leur est offerte.

### Répondre à une admission

Pour confirmer ou décliner une place offerte, cliquer sur le lien dans le courriel reçu ou encore se connecter à la console et cliquer sur le bouton Répondre au bout de la ligne du programme « Admis ». Vous aurez alors la possibilité de confirmer ou de décliner l'admission.

| Demandes           | d'admissio      | on                                                 |                                         |                     |                                  |        |                                            |          |        |         |
|--------------------|-----------------|----------------------------------------------------|-----------------------------------------|---------------------|----------------------------------|--------|--------------------------------------------|----------|--------|---------|
| Inscrire un élève  |                 |                                                    |                                         |                     |                                  |        |                                            |          |        |         |
| Tour actif : 😡     |                 |                                                    |                                         |                     |                                  |        |                                            |          |        |         |
| Nom de l'élève 🛛 🔻 | Prénom de l'é 🍸 | Programm 🔻                                         | École de la 🍸                           | Territoire <b>T</b> | État de la demande 🛛 🔻           | Tour 📍 | Motif <b>Y</b>                             | Répondre |        |         |
| asi1               | asi1            | À vocation<br>sportive<br>(Deuxième<br>année)      | Mille-Sports                            | Valide              | Admis                            | 1      | En attente de<br>confirmation du<br>parent | Répondre | Editer | Details |
| asi1               | asl1            | À vocation<br>musicale<br>(Deuxième<br>année)      | Félix-Leclerc                           | Valide              | Admis dans un autre<br>programme | 2      | Admis dans un<br>autre<br>programme        |          | Éditer | Details |
| asi1               | asi1            | Éducation<br>internationale<br>(Deuxième<br>année) | Internationale<br>de Greenfield<br>Park | Valide              | Admis dans un autre<br>programme | 3      | Admis dans un<br>autre<br>programme        |          | Éditer | Details |

### Demande pour les projets pédagogiques particuliers

Projets pédagogiques particuliers du primaire :

https://cssmv.gouv.gc.ca/primaire/projets\_particuliers/

Projets pédagogiques particuliers du secondaire :

https://cssmv.gouv.qc.ca/secondaire/programmes-enrichissement/

- L'envoi des réponses se fera en fonction de l'ordre des choix.
- Les élèves de tous les niveaux qui souhaitent intégrer un projet pédagogique particulier doivent s'inscrire via la console.
- Les programmes doivent maintenant être priorisés selon votre ordre de préférence. Cette priorisation est importante dans le processus de sélection.
- Des critères d'admission des programmes qui peuvent varier pour chaque cohorte.
- Une seule demande hors secteur est possible.
- Une seule demande hors territoire est possible.

### **CHOIX DES PROGRAMMES SELON L'ORDRE DE PRÉFÉRENCE**

Au Centre de services scolaire Marie-Victorin, en plus d'offrir le programme régulier aux élèves de leur secteur, nos écoles proposent un éventail de 18 projets pédagogiques particuliers. Les demandes d'admission s'effectuent avec la console « Inscris-toi ».

Dans la console « *Inscris*-TOI », les parents indiquent sur le formulaire électronique jusqu'à quatre choix de programmes pour leur enfant, **par ordre de préférence**. Cet ordre est très important puisque la sélection des élèves, pour chaque programme, s'effectue en plusieurs phases; la sélection se fait d'abord parmi ceux qui ont indiqué le programme en tant que premier choix. Un élève qui a été admis dans son programme n'est alors pas admissible aux sélections pour les programmes choisis dans les autres positions.

La sélection se fait d'abord parmi les élèves qui ont présenté une demande durant l'ouverture de la période d'inscription. Si des places demeurent disponibles à la suite de la sélection des élèves du 1<sup>er</sup> choix, le comblement des places vacantes se fait parmi ceux qui ont placé le programme en 2e choix\* et <u>qui n'ont pas été admis au 1<sup>er</sup> choix</u>. Le même processus se répète pour les choix suivants.

Le choix des programmes devra être bien réfléchi, car plus les tours avancent plus les chances d'être sélectionnés diminuent. De plus, si toutes les places disponibles se comblent avec les élèves inscrits dans les délais et en 1<sup>er</sup> choix, les élèves ayant mis le programme aux choix suivants seront alors en liste d'attente.

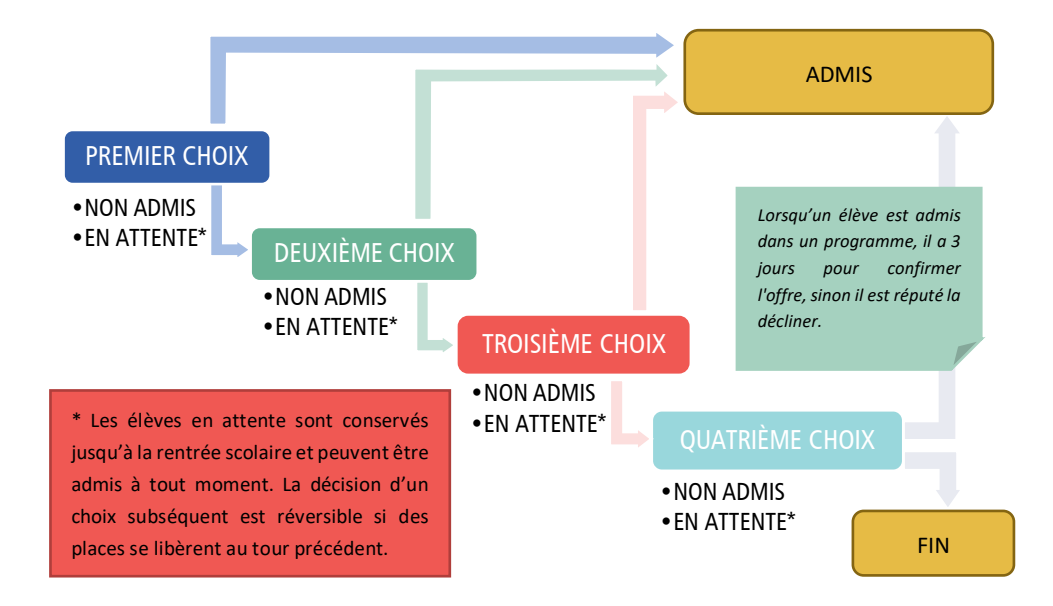

### DÉTERMINER SI L'ENVOI DU BULLETIN SCOLAIRE EST NÉCESSAIRE

Pour l'étude de votre demande, il peut être nécessaire de nous envoyer le bulletin scolaire de votre enfant de l'année dernière s'il ne fréquentait pas l'une des écoles de notre Centre de services scolaire. Merci d'envoyer le bulletin de l'année scolaire précédente à l'adresse : organisation\_scolaire@csmv.qc.ca. L'objet du courriel doit être « *Type de demande - nom, prénom de l'enfant* ». Exemple : PPP primaire - Côté, Jérémie (#1995555)

### INSCRIPTIONS AUX NIVEAUX AUTRES QUE LE PREMIER NIVEAU D'UN PROGRAMME

Pour intégrer un programme ou une école aux autres niveaux que le premier niveau de l'école, les élèves doivent s'inscrire via la console **durant la période d'ouverture**, au même titre que les élèves allant en 1<sup>re</sup> secondaire ou au niveau d'entrée d'une école primaire. Après l'évaluation de ces demandes en mars 2023, les demandes respectant les critères du programme seront placées en attente et en rang entre le 27 et le 30 mars 2023. Les élèves seront ensuite admis entre le mois d'avril et la rentrée scolaire selon le nombre de places qui se libérera au niveau désiré. Le fonctionnement par ordre des choix s'appliquera également.

### FAIRE UNE DEMANDE LORSQUE LA PÉRIODE D'INSCRIPTION EST FERMÉE

Envoyer un courriel à <u>organisation\_scolaire@csmv.qc.ca</u> en indiquant en sujet la période d'inscription désirée, le nom et le prénom de l'enfant et son numéro de fiche. (*Exemple : PPP primaire - Côté, Jérémy (#1995555)* Inclure l'adresse courriel du répondant qui sera responsable du suivi dans la console, le niveau et la période d'inscription désirée. Un lien valide pour 48 h vous sera envoyé pour créer une nouvelle demande dans la console, cette demande sera ajoutée comme hors-délai et sera considérée après les demandes reçues durant la période d'inscription. Lorsque vous cliquerez sur le lien merci de :

- NE PAS cliquer sur les boutons "Connexion" et "Création de compte"
- NE PAS être connecté à la console (aucun nom ne doit être inscrit en haut à droite)
- Utiliser la MÊME adresse courriel que celle où vous avez reçu ce lien

### Demande de choix-école et demande de choixécole extraterritoriale

https://cssmv.gouv.qc.ca/la-csmv/inscription-scolaire/demandes-de-choix-ecole-et-de-choix-ecole-extraterritoriales/

- Ce type de demande n'est pas disponible pour les projets pédagogiques particuliers.
- Une seule demande de choix-école ou de choix-école extraterritorial peut être effectuée.
- Les demandes doivent être effectuées annuellement.
- Pour les élèves inscrits dans un projet pédagogique particulier, seules les demandes de choixécole extraterritoriales doivent être effectuées annuellement).
- Chaque parent a 24h pour répondre par courriel à l'offre qui lui aura été soumise.
- L'adresse saisie détermine si c'est une demande de choix-école extraterritoriale.
- Ordre de traitement des demandes :

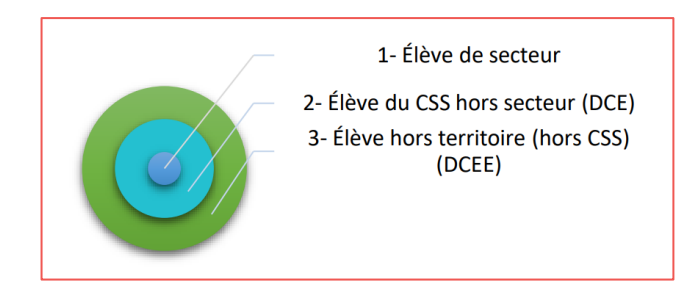

#### Faire une demande lorsque la période d'inscription est fermée

Contacter l'école désirée.

## Demande pour les élèves de 4 ans

#### https://cssmv.gouv.qc.ca/primaire/prescolaire/

Il y a trois offres de services pour les élèves de 4 ans :

- Maternelle 4 ans : Favoriser le développement des compétences selon le programme cycle. Volet Parents-enfants pour accompagner le parent vers le monde scolaire
- Maternelle 4 ans classe spécialisée : Enfants ayant une déficience attestée par un professionnel qualifié entraînant une incapacité significative et persistante et qui sont sujet à rencontrer des obstacles dans l'accomplissement d'activité courante.
- Passe-Partout : Préparation de l'enfant à son entrée en maternelle 5 ans par des rencontres d'une demi-journée chaque semaine à l'école de la mi-septembre à la mi-juin.

#### Faire une demande lorsque la période d'inscription est fermée

#### Maternelle 4 ans :

Pour une fréquentation en 2022-2023, compléter le formulaire disponible avec le lien suivant : Maternelle 4 ans 2022-2023 - Demande d'admission au Centre de services scolaire Marie-Victorin

Pour une fréquentation en 2023-2024, compléter le formulaire suivant : Maternelle 4 ans 2023-2024 – Demande d'admission au CSS Marie-Victorin.

#### Maternelle 4 ans classe spécialisée :

Contacter l'école de votre secteur.

#### Passe-Partout :

Inscris-TOI demeurera ouvert tout au long de l'année.